Tutorial para el registro como usuario del sistema de apoyo a cursos en línea de la FIE

1. Ingresar a la dirección web https://cursos.fie.umich.mx/ y usar la liga entrar

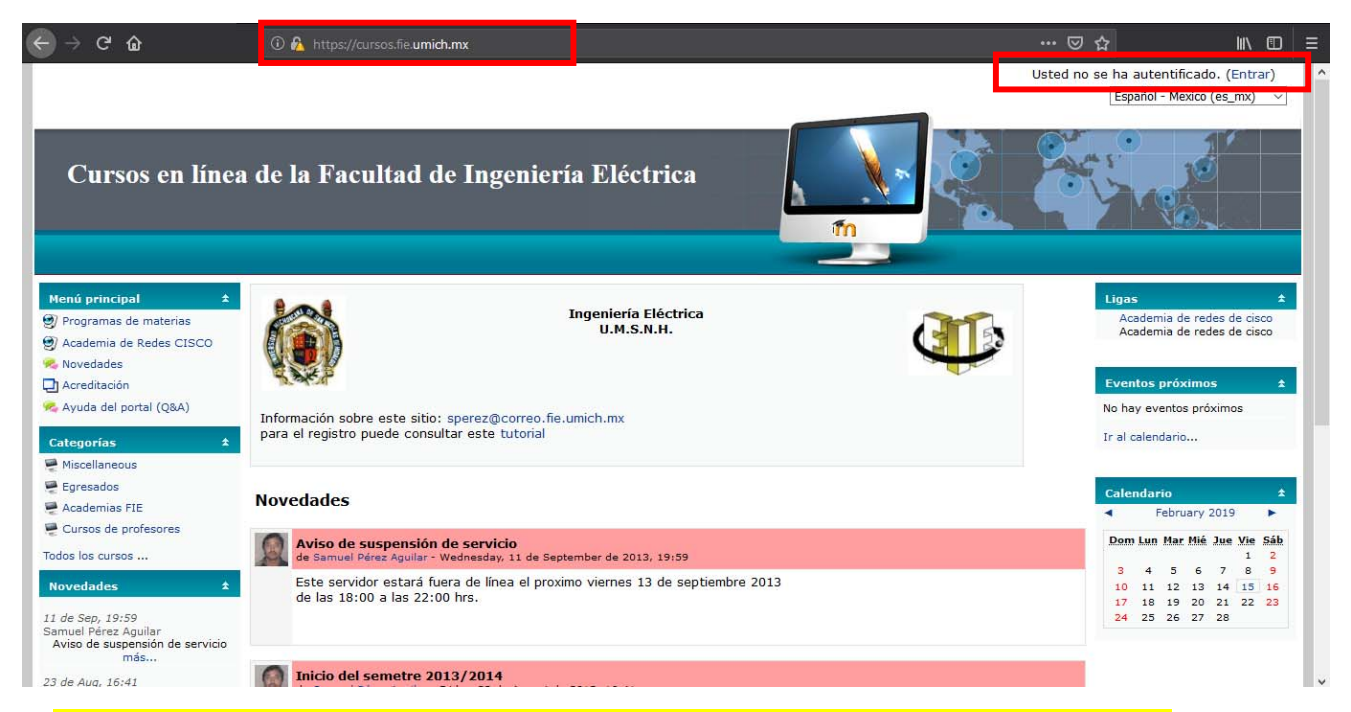

2. Usar el login y password que utilizas para acceder a tu cuenta del laboratorio de cómputo.

| ← → ♂ ŵ                                                                                    | 🛈 🛕 https://cursos.fie. <b>umich.mx</b> /login/index.php                                                                                                    |                                                                                                    | ₪ ☆                                                                                    | III\ 🖸 🗏         |  |  |
|--------------------------------------------------------------------------------------------|----------------------------------------------------------------------------------------------------|----------------------------------------------------------------------------------------------------|----------------------------------------------------------------------------------------|------------------|--|--|
| Cursos en l                                                                                | ínea de la Facultad de Ingeniería Eléctrica                                                                                                    |                                                                                                    |                                                                                        |                  |  |  |
| Cursos<br><u>curse</u> → Entra                                                             | en línea de la Facultad de Ingeniería Elé<br><sup>ar al sitio</sup>                                                                                               | ectrica                                                                                                    | Español -                                                                              | Mexico (es_mx) V |  |  |
|                                                                                            | Usuarios registrados                                                                                                    | Registrarse como                                                                                                    | usuario                                                                                |                  |  |  |
|                                                                                            | Entre aquí usando su nombre de usuario y contraseña<br>(Las 'Cookies' deben estar habilitadas en su navegador) 3<br>Nombre de usuario<br>Contraseña <u>Entrar</u> | El acceso para alumnos y profesores es c<br>usan en los equipos del laboratorio de co<br>En algunos casos se permite acceso com<br><b>invitado</b> ) por ejemplo la academia de re | on su login y passwor<br>mputación.<br>o invitado ( <b>Entrar con</b><br>des de cisco. | d que<br>no      |  |  |
|                                                                                            | Algunos cursos permiten el acceso de invitados<br>Entrar como invitado                                                                                            | If you want to access information of Cisco<br>please use the <b>Login as a guest</b> button                                                                                        | o Networking Academ<br>(acceso como invitado                                           | y,<br>5)         |  |  |
|                                                                                            | ¿Olvidó su nombre de usuario o contraseña?<br>Sí, ayúdeme a entrar                                                                                                |                                                                                                    |                                                                                        |                  |  |  |
| Usted no se ha autentificado. (Entrar)<br>Página Principal Free Moodle Themes: web hosting |                                                                                                    |                                                                                                    |                                                                                        |                  |  |  |

3. La primera vez que ingreses se te pide que registres tus datos personales: Nombre, Apellido, Dirección de correo (Ejemplo: a0105785h@fie.umich.mx), Ciudad, País y Descripción (Los campos resaltados en color rosa son obligatorios) y presionar el botón "Actualizar información personal".

| General   |                                  |                                                                 |
|-----------|----------------------------------|-----------------------------------------------------------------|
|           |                                  | * Mostrar Avanzadas                                             |
|           | Nombre*                          | Usuario                                                         |
|           | Apellido*                        | De Prueba                                                       |
|           | Dirección de correo*             | a0105785h@fie.umich.mx                                          |
|           | Mostrar correo                   | Mostrar mi dirección de correo sólo a mis compañeros de curso 🧹 |
|           | Correo activado                  | La dirección de correo está habilitada 🗸 🗸                      |
|           | Ciudad*                          | Morelia                                                         |
|           | Seleccione su país*              | México ~                                                        |
|           | Zona horaria                     | Hora local del servidor 🗸                                       |
|           | Idioma preferido                 | Español - Mexico (es_mx)                                        |
|           | Descripción* 🧿                   |                                                                 |
|           |                                  |                                                                 |
|           | Trebuchet                        |                                                                 |
|           |                                  | 1111 注註誤誤 塩陰 一心◎◎◎◎● ┃目目◎◎◎□ 2  2   2   2   2   2   2   2   2   |
|           | Probando                         |                                                                 |
|           |                                  |                                                                 |
|           |                                  |                                                                 |
|           |                                  |                                                                 |
|           | Ruta:                            |                                                                 |
|           |                                  |                                                                 |
|           |                                  |                                                                 |
|           |                                  |                                                                 |
|           |                                  |                                                                 |
| Imagen de |                                  |                                                                 |
|           | Imagen actual                    | Ninguno                                                         |
|           | Borrar                           |                                                                 |
| Imagen    | nueva (Tamaño máximo:<br>20Mb) 🍞 | Examinar Ningún archivo seleccionado.                           |
|           | Descripción de la imagen         |                                                                 |

| Intereses |                      |                                 |         |                                   |
|-----------|----------------------|---------------------------------|---------|-----------------------------------|
|           | Lista de intereses 🍞 |                                 | ā       |                                   |
| Opcional  |                      |                                 |         |                                   |
|           |                      |                                 |         | * Mostrar Avanzadas               |
|           |                      |                                 |         |                                   |
|           |                      | Actualizar información personal |         |                                   |
|           |                      |                                 | En este | ormulario hay campos obligatorios |
|           |                      |                                 |         |                                   |
|           |                      |                                 |         |                                   |

4. Una vez realizado lo anterior, el sistema <mark>aparentemente te regresa a la misma página</mark>, pero en realidad te avisa que te ha enviado un mensaje de correo a la dirección que especificaste con una liga para completar el registro.

| Dirección de correo        | Change pending. Open the link sent to you at<br>a05291966@correo.fie.umich.mx.<br>Cancel.email.change |
|----------------------------|----------------------------------------------------------------------------------------------------|
| Mostrar correo             | Mostrar mi dirección de correo sólo a mis compañeros de curso 🙏                                       |
|                            |                                                                                                    |
| Correo activado            | La dirección de correo está habilitada                                                                |
| Formato de correo*         | Formato HTML \$                                                                                       |
| Tipo de resumen de correo* | Sin resumen (un correo por cada mensaje del foro)                                                     |
| Auto-suscripción al foro*  | Sí, cuando envíe un mensaje suscribame a ese foro 🖨                                                   |
| Rastreo del foro*          | No: no registrar los mensajes que he visto 🗘                                                          |
| Cuando edite texto*        | Usar el editor de HTML 🗘                                                                              |
| AJAX y Javascript*         | Sí: usar características web avanzadas   \$                                                           |
| Lector de pantalla*        | No \$                                                                                                 |
| Cludad*                    | morelia                                                                                               |
| Seleccione su país*        | (México 🗘                                                                                             |
| Zona horaria               | Hora local del servidor 🗘                                                                             |
| Idioma preferido           | Español - Mexico (es_mx)   \$                                                                         |
| Descripción* 🧿             |                                                                                                    |
|                            |                                                                                                    |
| Trebuchet                  | 1 (8 pt) ↓ Idioma ↓ B J U S × ×   8   × ×                                                             |
| 프 프 프 프 네                  | ● 前田御神  「● ● ● ● ● ■ ■ ■ ● ● ● ●                                                                      |
| hola                       |                                                                                                    |
|                            |                                                                                                    |

## 5. Debes abrir tu correo y buscar el mensaje correspondiente.

| = M Gmail                                                     |   | Q Buscar correo                                             |                                    |                                                                                               | <b>v</b> :                                   | <b></b> O                                  | Michoacana              |
|---------------------------------------------------------------|---|-------------------------------------------------------------|------------------------------------|-----------------------------------------------------------------------------------------------|----------------------------------------------|--------------------------------------------|-------------------------|
| + Redactar                                                    |   | C :                                                         | Confirmation                       | of email update at Cursos en línea de la Facu                                                 | ultad de Ingeniería El                       | 1-4 de 4 < <b>éctrica</b> - Dear Usuari    | > 🌣 🛐                   |
| Recibidos     Destacados     Pospuestos                       | 4 | <ul> <li>☐ ☆ Google</li> <li>☐ ☆ Equipo de Gmail</li> </ul> | Alerta de seg<br>Lo mejor de (     | uridad - Se ha cambiado la dirección de corre<br>Gmail estés donde estés - Hola, Manuel Eduar | o electrónico de con<br>do: Descárgate la ap | iacto dea0105785h<br>licación oficial de G | 14 feb. +               |
| <ul> <li>Enviados</li> <li>Borradores</li> <li>Más</li> </ul> |   | 🗌 🚖 Equipo de Gmail                                         | Consejos par                       | <b>a utilizar tu nueva bandeja de entrada</b> - Hola,                                         | Manuel Eduardo: Te                           | damos la bienvenida                        | 14 feb.                 |
| Manuel Eduarde                                                | + | 10 %                                                        | Cuenta creada<br>Definir una firma | Aprende a usar Gmail                                                                          |                                              |                                            | ×                       |
| No hay chats recientes<br>Iniciar uno nuevo                   |   | 0 GB en uso                                                 |                                    | Política del programa<br>Con la tecnología de Google                                          | Ú                                            | tima actividad de la cuenta: ha            | ce 22 horas<br>Detailes |
| ÷ Ф                                                           |   |                                                             |                                    |                                                                                               |                                              |                                            | ~                       |

Una vez abierto el mensaje, haz clic en la liga incluida en el mismo.

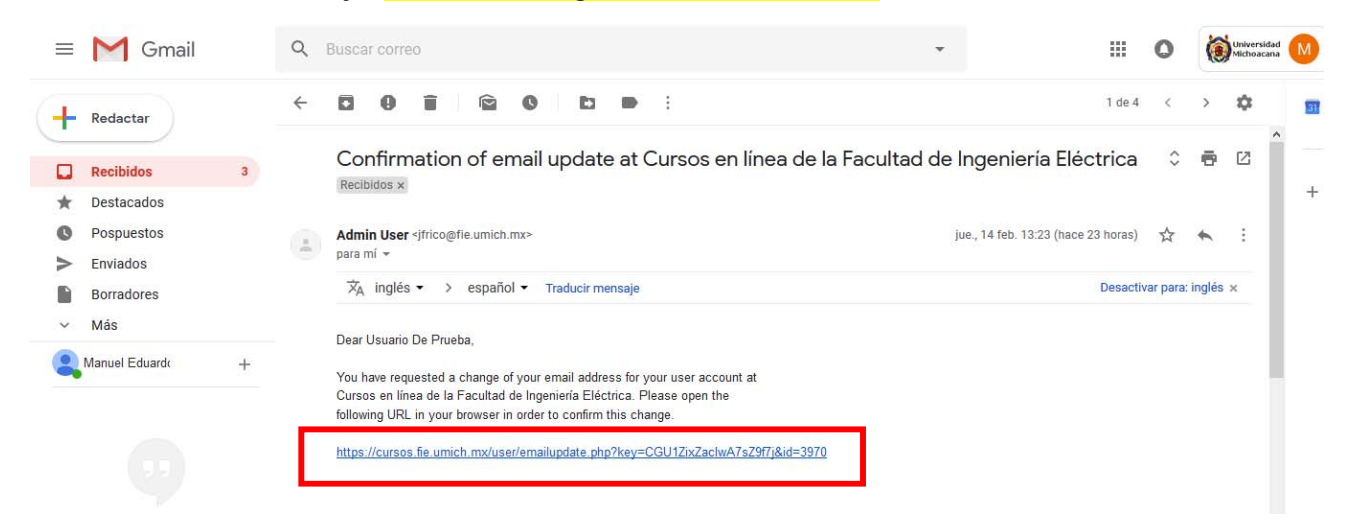

6. Te regresa a la pantalla de tus datos, sólo debes hacer clic en actualizar información personal.

|                                 | * Mostrar Avanzadas                        |
|---------------------------------|--------------------------------------------|
| Actualizar información personal | En este formulario hay campos obligatorios |

7. Ya puedes cerrar tu correo electrónico.

En cursos en línea aparecen los datos de tu perfil.

8. La liga CLFIE te lleva a la pantalla principal de cursos.fie.umich.mx donde se encuentran los cursos de profesores y el menú principal.

| Cursos en línea de la Facultad de Ingeniería Eléctrica                                                           |   |
|----------------------------------------------------------------------------------------------------|---|
| Cursos en línea de la Facultad de Ingeniería Eléctrica                                                           |   |
| CLEE Vusario De Prueba                                                                                           |   |
| Usuario De Prueba<br>Perfil CEditar información Mensajes Blog                                                    |   |
| Probando<br>País: México<br>Ciudad: Morelia<br>Último acceso: Friday, 15 de February de 2019, 12:25 (4 segundos) |   |
| Mensajes                                                                                                    | _ |
| Usted se ha autentificado como Usuario De Prueba (Salir)                                                         |   |
| CLFIE Free Moodle Themes web hosting                                                                             |   |
|                                                                                                    |   |

9. En la pantalla principal tu nombre es una liga para regresar y modificar tus datos en cualquier momento.

10. Para terminar tu sesión debes hacer clic en la liga salir (o logout).

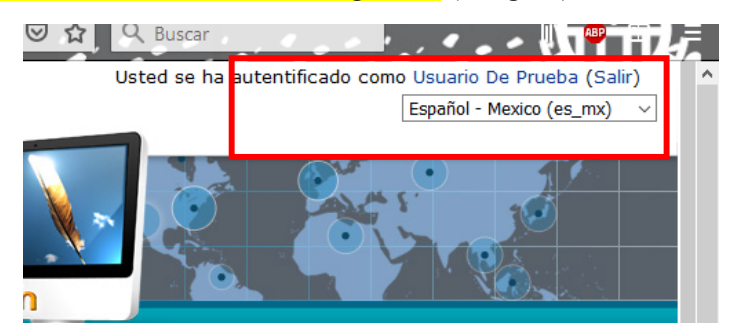